## CARA MENJALANKAN PROGRAM

## 1. Install XAMPP.

Pastikan XAMPP telah terinstall di komputer anda. Jika anda belum menginstall XAMPP, anda dapat mengunduh dan mengikuti instruksi melalui situs <u>https://www.apachefriends.org</u> lalu pilih sesuai sistem operasi yang anda gunakan. Setelah XAMPP terinstall, pastikan Apache dan MySQL telah di hidupkan.

| 🔀 XAMPP Control Panel v3.2.2 [Compiled: Nov 12th 2015] -                                                                                                    |                            |              |                 |       |       |        |      |           | $\times$ |
|----------------------------------------------------------------------------------------------------|----------------------------|--------------|-----------------|-------|-------|--------|------|-----------|----------|
| ខា                                                                                                    | XAMPP Control Panel v3.2.2 |              |                 |       |       |        | 🅜 Co | nfig      |          |
| Modules -<br>Service                                                                                                    | Module                     | PID(s)       | Port(s) Actions |       |       |        |      | 💿 Net     | tstat    |
|                                                                                                    | Apache                     | 8096<br>5260 | 80, 443         | Stop  | Admin | Config | Logs | 📄 📔 SI    | hell     |
|                                                                                                    | MySQL                      | 7968         | 3306            | Stop  | Admin | Config | Logs | 📄 Ехр     | lorer    |
|                                                                                                    | FileZilla                  |              |                 | Start | Admin | Config | Logs | 🚽 🛃 Sen   | vices    |
|                                                                                                    | Mercury                    |              |                 | Start | Admin | Config | Logs | B H       | elp      |
|                                                                                                    | Tomcat                     |              |                 | Start | Admin | Config | Logs | <u></u> 0 | uit      |
| 1:19:28 PM [main] The FileZilla module is disabled   1:19:28 PM [main] The Mercury module is disabled   1:19:28 PM [main] The Tomcat module is disabled   1:19:28 PM [main] Starting Check-Timer   1:19:28 PM [main] Control Panel Ready   1:19:28 PM [mysq] Attempting to start MySQL app   1:19:35 PM [mysq] Status change detected: running   1:19:40 PM [Apache] Attempting to start Apache app   1:19:40 PM [Apache] Status change detected: running |                            |              |                 |       |       |        |      |           | *        |

## 2. Import Database

Buat database baru dengan nama **aspirasi\_akakom**, kemudian eksekusi semua kode query database yang tersedia di listing database (script SQL).

- 3. Setelah masuk ke aplikasi, gunakan akun dibawah ini untuk login
  - i. Mahasiswa

username : mahasiswa

password : mahasiswa

ii. DPM

username : dpm

password : dpm

iii. BEM

username : bem

password : bem